## UAConnect Knowledge Center

## An Overview of Faculty Homepage

Log on to UAConnect and click the Faculty Center tile on your homepage.

|                                                                | My Teach<br>Spring 2019                     | ing Schee                                             |                                        | Change Term                                       |                                   |                             | Ch<br>Cli<br>vie | ange Term<br>ck the button<br>w a different                 | nd                                  |                                                                            |                           |  |
|----------------------------------------------------------------|---------------------------------------------|-------------------------------------------------------|----------------------------------------|---------------------------------------------------|-----------------------------------|-----------------------------|------------------|-------------------------------------------------------------|-------------------------------------|----------------------------------------------------------------------------|---------------------------|--|
|                                                                | Arkansas<br>Select displ                    | ay option                                             |                                        |                                                   |                                   |                             |                  | <b>Class View Filter</b><br>Filter the classes that display |                                     |                                                                            |                           |  |
|                                                                | Show All Classes Show Enrolled Classes Only |                                                       |                                        |                                                   |                                   |                             |                  |                                                             |                                     | on your teaching schedule<br>by clicking the<br>corresponding radio button |                           |  |
|                                                                |                                             |                                                       |                                        |                                                   |                                   |                             |                  |                                                             |                                     | T of 7 W last                                                              |                           |  |
|                                                                | Class                                       | Class Title                                           |                                        |                                                   | EP Approval<br>Status             | Final<br>Approval<br>Status | Enrolled         | Manage<br>Syllabus                                          |                                     |                                                                            | Class Roster              |  |
| Grade /<br>Status                                              | Approval                                    | - HISTORY                                             | HISTORY OF ARCHITECTURE II (Lecture)   |                                                   |                                   | Submitted                   | 65               | Ø                                                           | Class Roster                        | Grade Roster                                                               | to view the class roster. |  |
| approv                                                         | ie<br>/al status<br>Mid-term                | HNRS HIS                                              | HNRS HISTORY OF ARCH II (Lecture)      |                                                   | Blank                             | Submitted                   | 8                | ß                                                           | Class Roster                        | Grade Roster                                                               |                           |  |
| and Fir<br>roster.                                             | nal grade                                   | HONORS                                                | HONORS THESIS (Thesis Research)        |                                                   |                                   | Submitted                   | 1                | Ø                                                           | Class Roster                        | Grade Roster                                                               | Grade                     |  |
|                                                                | HUMN 1124<br>001<br>(1048)                  | H-<br>HNRS EQ                                         | HNRS EQUILIBRIUM CULTURES (Lecture)    |                                                   |                                   | Submitted                   | 19               | Ø                                                           | Class Roster                        | Grade Roster                                                               | Click the                 |  |
| <b>Class Detail</b><br>Click the link<br>to view<br>details of | HUMN 1124<br>002<br>(1049)                  | H-<br>HNRS EQ                                         | HNRS EQUILIBRIUM CULTURES (Lecture)    |                                                   |                                   | Submitted                   | 21               | Ø                                                           | Class Roster                        | Grade Roster                                                               | the grade<br>roster.      |  |
|                                                                | HUMN 1124<br>003<br>(10873)                 | H-<br>HNRS EQ                                         | UILIBRIUM CULT                         | URES (Lecture)                                    | Blank                             | Submitted                   | 22               | Ø                                                           | Class Roster                        | Grade Roster                                                               |                           |  |
| his class.                                                     | E002<br>(8451)                              | H-HNRS EQ                                             | -<br>HNRS EQUILIBRIUM CULTURES (Drill) |                                                   |                                   |                             | 21               | di                                                          | Class Roster                        |                                                                            |                           |  |
|                                                                |                                             | View Weekly                                           | eaching Schedule                       | ;                                                 | Add to Cale                       | ndar                        |                  | Go                                                          | to top                              |                                                                            |                           |  |
| I                                                              | My Exan                                     | n Sched                                               | ule                                    | Manage Syllar<br>Click the icon<br>upload/edit yo | <b>bus</b><br>to<br>our syllabus. |                             |                  |                                                             |                                     |                                                                            |                           |  |
| [                                                              | My Exam                                     | Schedule >                                            | Spring 2019 > 1                        | The University                                    | of Arkansas                       | ;                           |                  | P                                                           | ersonalize   🗖                      |                                                                            |                           |  |
|                                                                | Class                                       | Class Title Exam Date                                 |                                        |                                                   | Exam Time                         |                             |                  | E                                                           | Exam Room                           | Enrolled                                                                   |                           |  |
|                                                                | ARCH 2243-<br>001<br>(1037)                 | HISTORY OF<br>ARCHITECTURE II (Lecture) 500 2019, Mor |                                        |                                                   | ay 10:15 1 - 12:15Pl              |                             |                  | 5PM                                                         | A Ken Schollmier<br>Auditorium 0250 |                                                                            | <br>am                    |  |
|                                                                | ARCH<br>2243H-001<br>(1935)                 | HNRS HIST<br>(Lecture)                                | NRS HIST Exam Date<br>Lecture) Dav and |                                                   | day Exam T                        | Time 54                     | AM - 12:1        | 5PM                                                         | Ken Schollmier<br>Auditorium 0250   | 8 E                                                                        | ocation<br>kam Room.      |  |
|                                                                | HUMN<br>11241-002<br>(10-9)                 | HNRS EQU<br>CULTURES                                  | Date of the<br>Exam.                   | 5/9/2019, Thur                                    | sday<br>schedu                    | s<br>Iled.                  | vi - 10:00       | AM C                                                        | assroom SCEN<br>108                 | N 21                                                                       |                           |  |
| ss Detail                                                      | MN<br>124H-001<br>(1048)                    | HNRS EQUIL<br>CULTURES (                              | .IBRIUM<br>Lecture)                    | 5/9/2019, Thur                                    | sday                              | 8:00AI                      | vi - 10:00       | AM C                                                        | Classroom SCEI<br>0408              | N 19                                                                       |                           |  |

HNRS EQUILIBRIUM

CULTURES (Lecture)

View Weekly Exam Schedule

5/9/2019, Thursday

HUMN

(10873)

1124H-003

Click the link

to view

details of

this class.

Classroom SCEN 22

Go to top

0408

8:00AM - 10:00AM